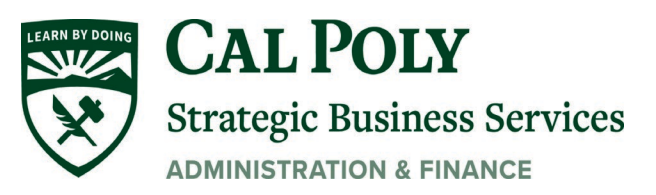

| How to Cancel a Purchase Requisition          |                                                                                   |  |  |  |
|-----------------------------------------------|-----------------------------------------------------------------------------------|--|--|--|
| On the Cal<br>Poly Portal<br>click <b>CSU</b> | CAL POLY My Portal                                                                |  |  |  |
| Portal-<br>Financial<br>Administration        | Home Money Matters Personal Info Library Staff and Fa                             |  |  |  |
| Continue with                                 | My Apps Directory Information                                                     |  |  |  |
| your 2-Step<br>Verification                   | Cal Poly Canvas Search this directory for Cal Poly student, faculty, and staff, c |  |  |  |
| sign-in process.                              | Email & Calendar Simple Search                                                    |  |  |  |
|                                               | Cal Poly OneDrive Switch to Advanced Search                                       |  |  |  |
|                                               | HR Administration Category                                                        |  |  |  |
|                                               | Student Administration                                                            |  |  |  |
|                                               | S CSU Portal- Financial Administration                                            |  |  |  |
|                                               | PolyData Dashboards                                                               |  |  |  |
|                                               | Campus Wiki                                                                       |  |  |  |
|                                               | Electronic Workflow                                                               |  |  |  |
|                                               | Technical Service<br>Request Email & Calendar                                     |  |  |  |
|                                               | Facilities Requests                                                               |  |  |  |

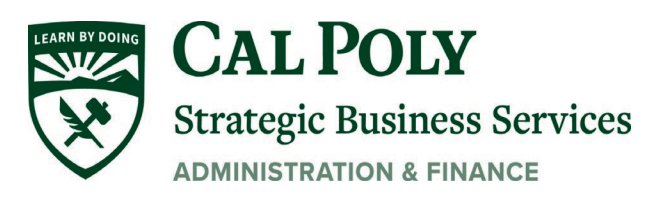

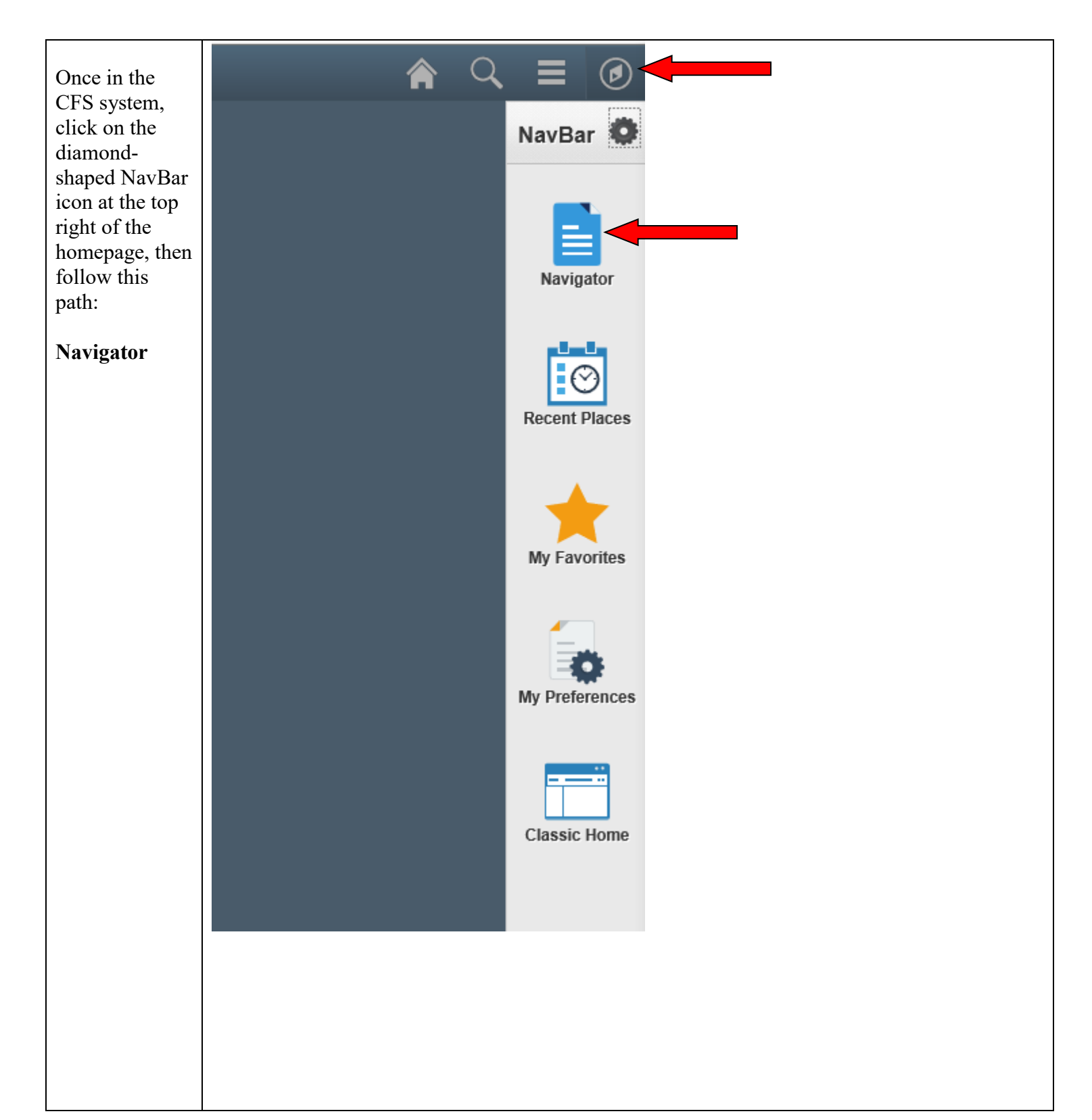

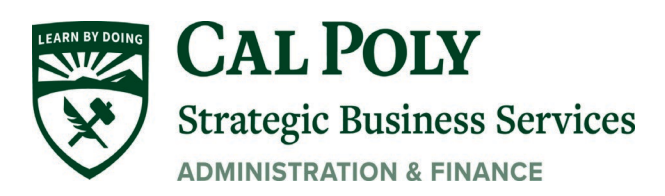

|            |                | <b>ନ</b> ସ୍ :       |     |
|------------|----------------|---------------------|-----|
| Purchasing | NavBar: Nav    | igator              | 0   |
|            |                | Accounts Payable    | > ^ |
|            | Navigator      | Accounts Receivable | >   |
|            | ©              | Asset Management    | >   |
|            | Recent Places  | Billing             | >   |
|            | My Favorites   | General Ledger      | >   |
|            |                | Purchasing          | >   |
|            | My Preferences | Suppliers           | >   |
|            |                |                     |     |
|            |                |                     |     |
|            |                |                     |     |
|            |                |                     |     |
|            |                |                     |     |
|            |                |                     |     |

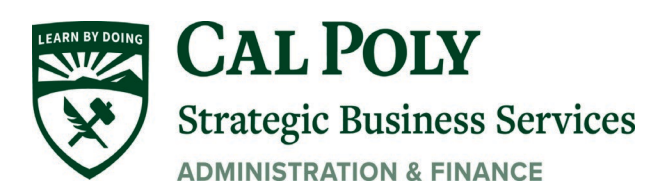

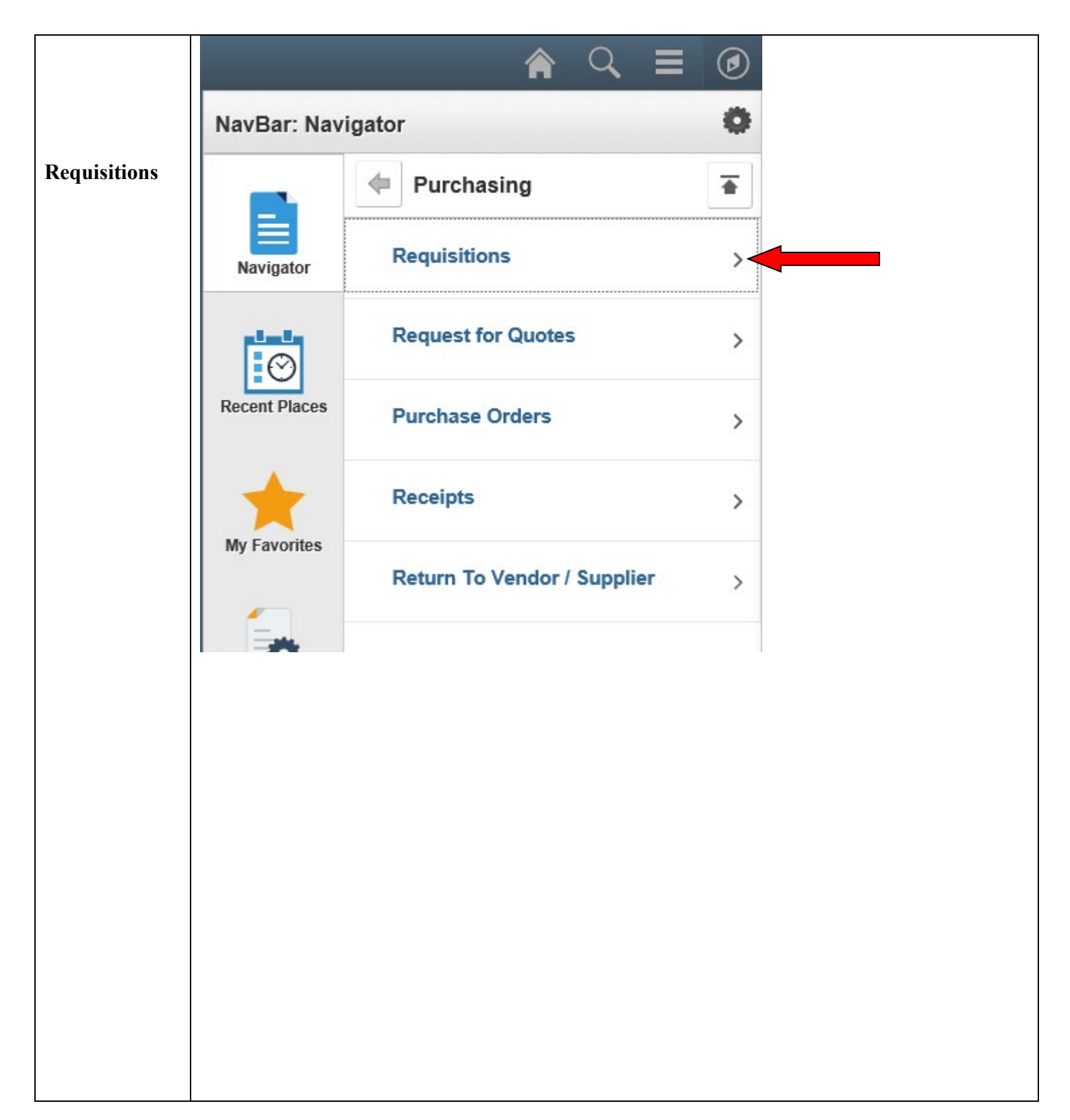

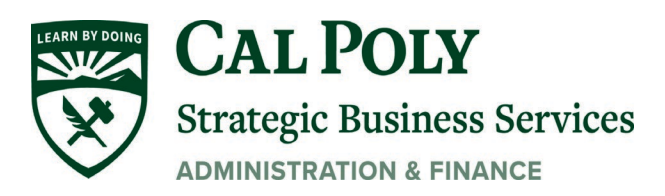

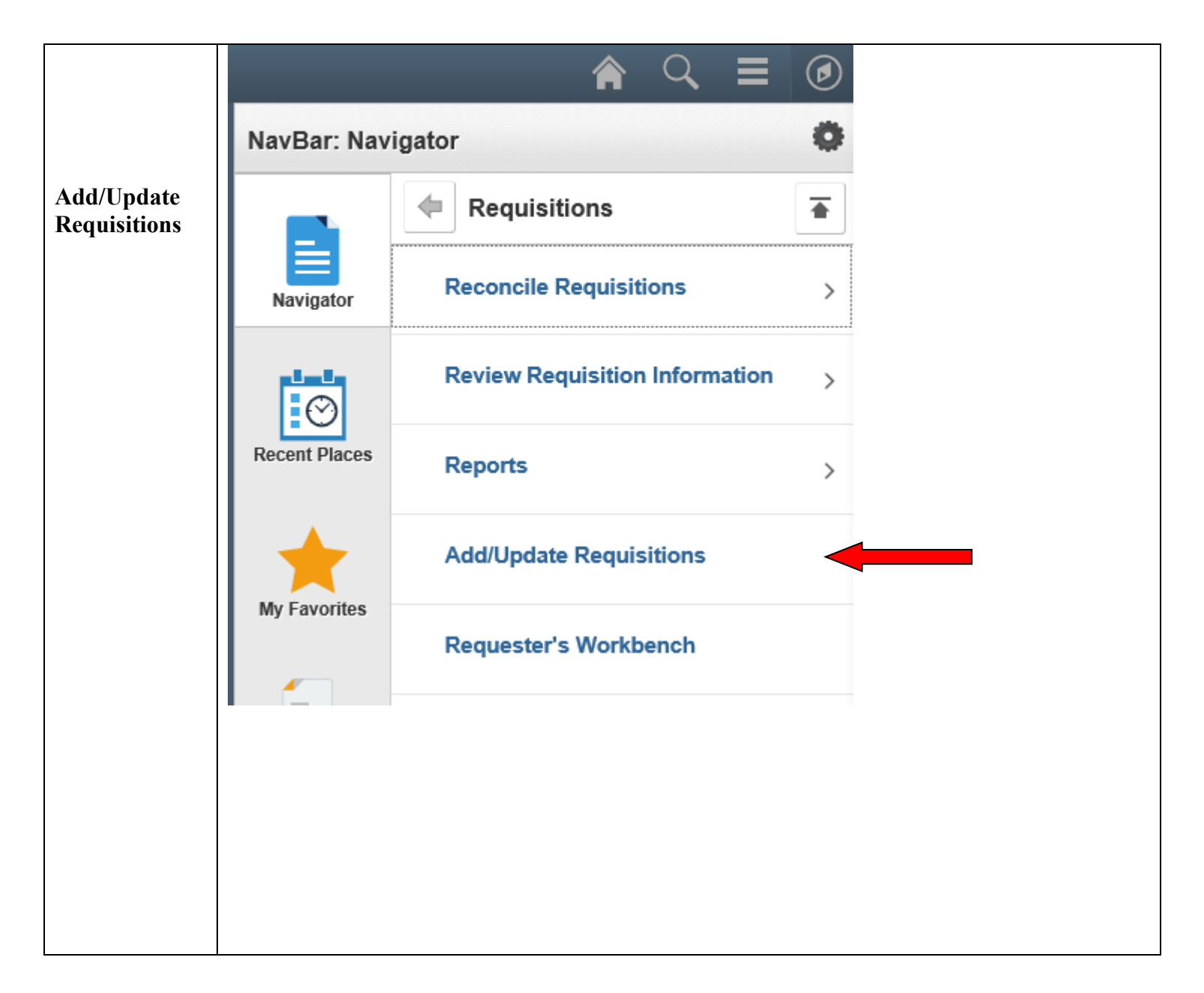

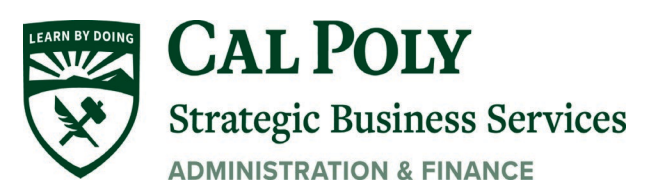

| This is the <b>Add/Update</b> | ORACLE                                       |  |
|-------------------------------|----------------------------------------------|--|
| <b>Requisitions</b> page.     | Requisitions                                 |  |
| Click the <b>Find</b>         | Find an Existing Value Add a New Value       |  |
| an Existing<br>Value tab      | Business Unit SLCMP Q<br>Requisition ID NEXT |  |
|                               | Add                                          |  |
|                               | Find an Existing Value   Add a New Value     |  |
|                               |                                              |  |
|                               |                                              |  |
|                               |                                              |  |
|                               |                                              |  |
|                               |                                              |  |
|                               |                                              |  |

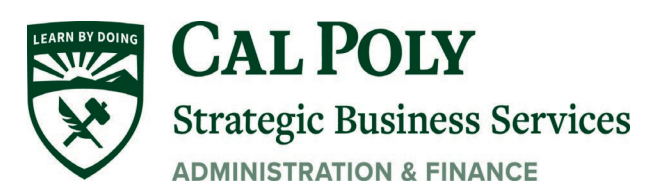

| Search by Requester                                                        |
|----------------------------------------------------------------------------|
| Requester                                                                  |
| 1119415111                                                                 |
| Name (last Requisitions                                                    |
| name), or by Use the following search to look for an existing Requisition. |
| Requisition                                                                |
| ID. Find an Existing Value Add a New Value                                 |
| To avoid Search Criteria                                                   |
| typing all of                                                              |
| the digits of the Business Unit = $\checkmark$ SLCMP                       |
| requisition Requisition ID begins with V 15555                             |
| number in the Requisition Name begins with V                               |
| Requisition ID   Requisition Status                                        |
| field, type a % Origin begins with                                         |
| and only the Requester begins with V                                       |
| last 5 digits of Requester Name begins with ∨                              |
| number                                                                     |
|                                                                            |
|                                                                            |
| Search Clear Basic Search 🖾 Save Search Criteria                           |
|                                                                            |
|                                                                            |
| Find an Evisting Value Add a New Value                                     |
|                                                                            |
|                                                                            |
|                                                                            |
|                                                                            |
|                                                                            |
|                                                                            |
|                                                                            |
|                                                                            |
|                                                                            |
|                                                                            |
|                                                                            |
|                                                                            |
|                                                                            |
|                                                                            |
|                                                                            |

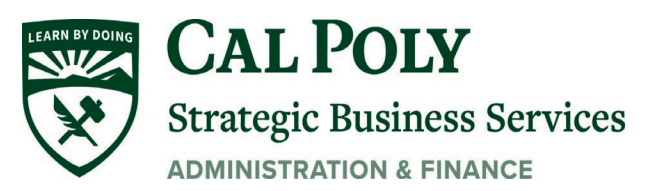

|                                                                                                 | Requisitions                                                                                                    |
|-------------------------------------------------------------------------------------------------|----------------------------------------------------------------------------------------------------|
|                                                                                                 | Use the following search to look for an existing Requisition.                                                                                                    |
|                                                                                                 | Find on Eviction Molus Add a New Molus                                                                                                    |
| Click anywhere                                                                                  | Find an Existing value Add a New Value                                                                                                    |
| along the blue                                                                                  | ▼Search Criteria                                                                                                    |
| along the blue<br>hyperlinks in<br>the Search<br>Results line to<br>pull up the<br>requisition. | Business Unit = V SLCMP<br>Requisition ID begins with V %15555 ×<br>Requisition Name begins with V<br>Requisition Status = V V<br>Origin begins with V Q<br>Requester begins with V Q<br>Requester Name begins with V Q<br>Requester Name begins with V Q<br>Requester Processing Save Search Criteria<br>Search Clear Basic Search Save Search Criteria<br>Search Results<br>View All First 1 of 1 1 Last                                                                                                    |
|                                                                                                 |                                                                                                    |
| <                                                                                               | Business Unit Requisition ID         Requisition Name         Requisition Status Origin         Requester         Requisition Name         Hold From Further Processing           SLCMP         1000015555         SP0070 RFP DUMARS-SPACE STUDY Approved         ONL         15017356789         Strain, Brandi Marie Lucia N                                                                                                    |
| <                                                                                               | Business Unit Requisition Name         Requisition Status         Origin         Requester         Requester         Requester         Hold From Further Processing           SLCMP         1000015555         SP0070 RFP DUMARS-SPACE STUDY Approved         ONL         15017356789         Strain,Brandi Marie Lucia N           Find an Existing Value         Add a New Value         Add a New Value         Image: Strain Strain |
|                                                                                                 | Business Unit Requisition Name     Requisition Status     Origin     Requester     Requester     Requester     Hold From Further Processing       SLCMP     1000015555     SP0070 RFP DUMARS-SPACE STUDY Approved     ONL     15017356789     Strain,Brandi Marie Lucia N                                                                                                    |

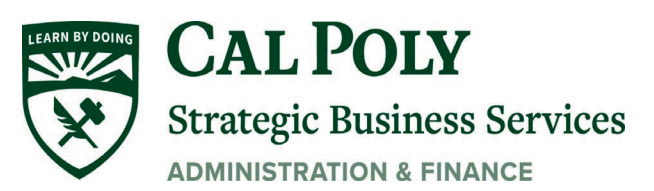

|                       | Maintain Requisitions                                                                                                    |
|-----------------------|----------------------------------------------------------------------------------------------------|
| This is the           | Requisition                                                                                                    |
| main                  |                                                                                                    |
| requisition           | Business Unit SLCMP Status Open                                                                                                    |
| page.                 | Requisition ID 1000013851 Budget Status Not Chk'd                                                                                                    |
|                       | Requisition Name 1000013851                                                                                                    |
| <b>T</b> 1            | • Header (2)                                                                                                    |
| To cancel a           | *Requester 150109820/1 Winterfeldt,Michele L                                                                                                    |
| requisition,          | *Requisition Date 05/14/2018 B Requester Info                                                                                                    |
| click on the red      | Ongin ONL Online Entry                                                                                                    |
| <b>X</b> in the upper | Dollar                                                                                                    |
| right-hand            | Accounting Date 03/14/2016                                                                                                    |
| corner of this        | Requisition Defaults Add Comments Add Comments                                                                                                    |
| page.                 | Requisition Activities Total Amount 50.00 USD                                                                                                    |
|                       |                                                                                                    |
|                       | Add Items From ②     Select Lines To Display ③                                                                                                    |
|                       | Purchasing Kit Catalog Search for Lines                                                                                                    |
|                       | Item Search Requester Items Line Q To Q Retrieve                                                                                                    |
|                       | Line ? Personalize   Find   View All   🔄   🔜 F                                                                                                    |
|                       | Details         Ship To/Due Date         Status         Supplier Information         Item Information         Attributes         Contract         Sourcing Controls         ITTIME |
|                       | Line Description Quantity *UOM Category Price Merchandise Amount Status                                                                                                    |
|                       | 1 🖺 TEST 🕼 🖏 1.0000 LOT 🔍 96200 🔍 50.00000 50.00 Open 🖓                                                                                                    |
|                       | View Printable Version Pelete Requisition *Go toMore                                                                                                    |
|                       | Save 🐼 Return to Search 🖃 Notify                                                                                                    |
|                       |                                                                                                    |
|                       |                                                                                                    |
|                       |                                                                                                    |
|                       |                                                                                                    |
|                       |                                                                                                    |
|                       |                                                                                                    |

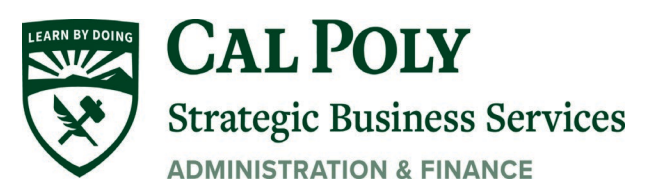

| Click <b>Yes</b> at |                                                                                                    |
|---------------------|----------------------------------------------------------------------------------------------------|
| the pop-up          | Message                                                                                                    |
| message.            |                                                                                                    |
|                     | Canceling a requisition will commit any changes made and prevent lutitier changes. Commute? (10100,7)                                                                               |
| Note: You           | When you mark a requisition as complete or canceled, the system does not allow any further changes to the requisition. Any changes made, however, will be stored on the requisition |
| may not be          |                                                                                                    |
| able cancel a       | If you have any more changes to make to this requisition, do not mark it as complete or canceled at this time. Make the other changes, then return to change its status.            |
| requisition if      | Yes No                                                                                                    |
| your approving      |                                                                                                    |
| official flas       |                                                                                                    |
| accessed or         |                                                                                                    |
| approved the        |                                                                                                    |
| requisition         |                                                                                                    |
| They may be         |                                                                                                    |
| able to cancel it   |                                                                                                    |
| using these         |                                                                                                    |
| instructions.       |                                                                                                    |
|                     |                                                                                                    |
| If your             |                                                                                                    |
| approving           |                                                                                                    |
| official is also    |                                                                                                    |
| unable to           |                                                                                                    |
| cancel the          |                                                                                                    |
| requisition, it is  |                                                                                                    |
| likely your         |                                                                                                    |
| Procurement         |                                                                                                    |
| Specialist has      |                                                                                                    |
| already pulled      |                                                                                                    |
| the requisition     |                                                                                                    |
| over for            |                                                                                                    |
| Contact your        |                                                                                                    |
| assigned            |                                                                                                    |
| Procurement         |                                                                                                    |
| Specialist to       |                                                                                                    |
| cancel the          |                                                                                                    |
| requisition.        |                                                                                                    |
| 1                   |                                                                                                    |